## Hướng dẫn cài đặt Adobe Presenter 11

**Bước 1**: Bắt buộc *Ngắt mạng internet*, bấm đúp chuột vào file **Setup.exe** để cài đặt chương trình. Tại cửa sổ giao diện chọn **Try**.

| elcom | e                                                          |   |
|-------|------------------------------------------------------------|---|
| M     | Install<br>Thave purchased                                 | - |
| M 🕑   | Try<br>I want to try Adobe Presenter 11 for a limited time |   |

Hướng dẫn cài đặt Adobe Presenter 11

Bước 2: Bấm chuột vào nút Sign In.

Chọn Sign In

Bước 3: Bấm chuột chọn Sign In Later.

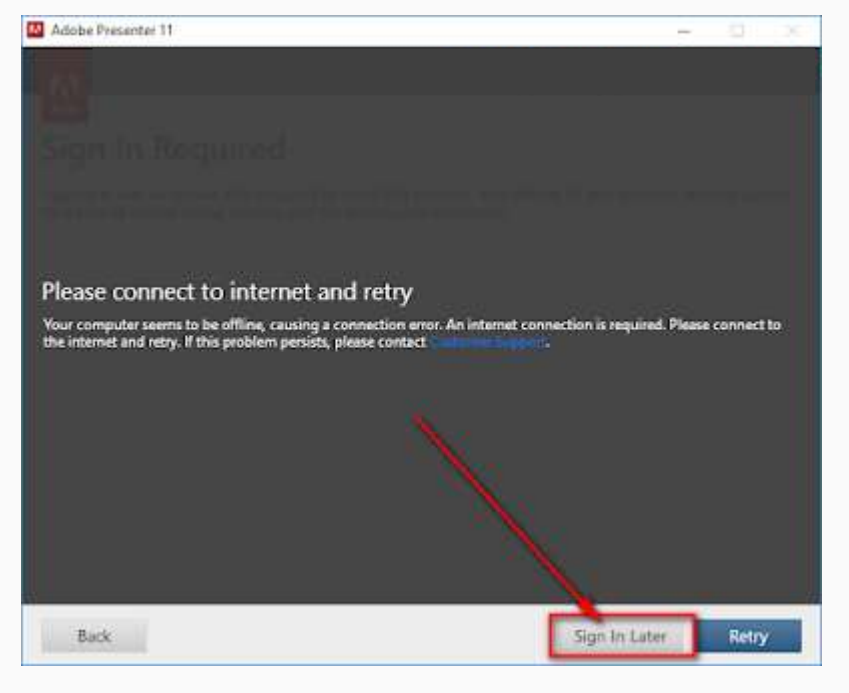

Chọn Sign In Later

Bước 4: Bấm chọn Accept.

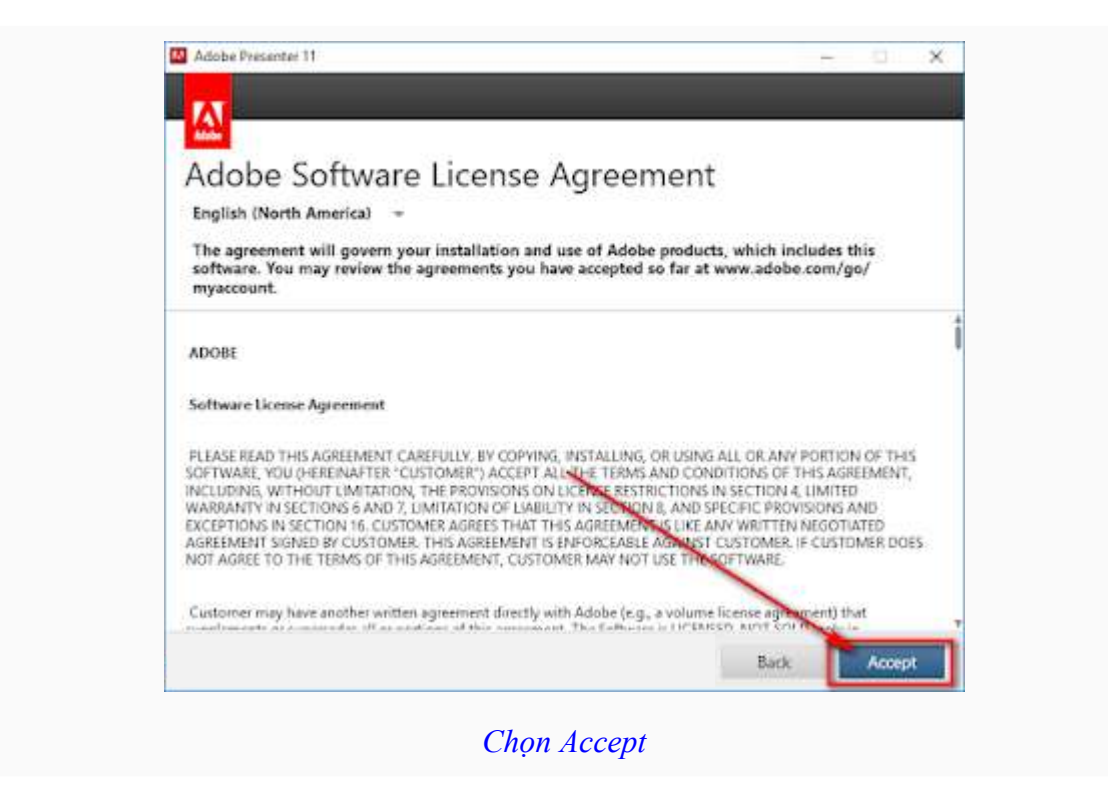

Bước 5: Bấm chuột vào nút Install để bắt đầu cài đặt chương trình.

Chon Install

Bước 6: Chờ khoảng 10 phút chương trình chạy cài đặt hoàn tất rồi bấm vào nút Launch Now.

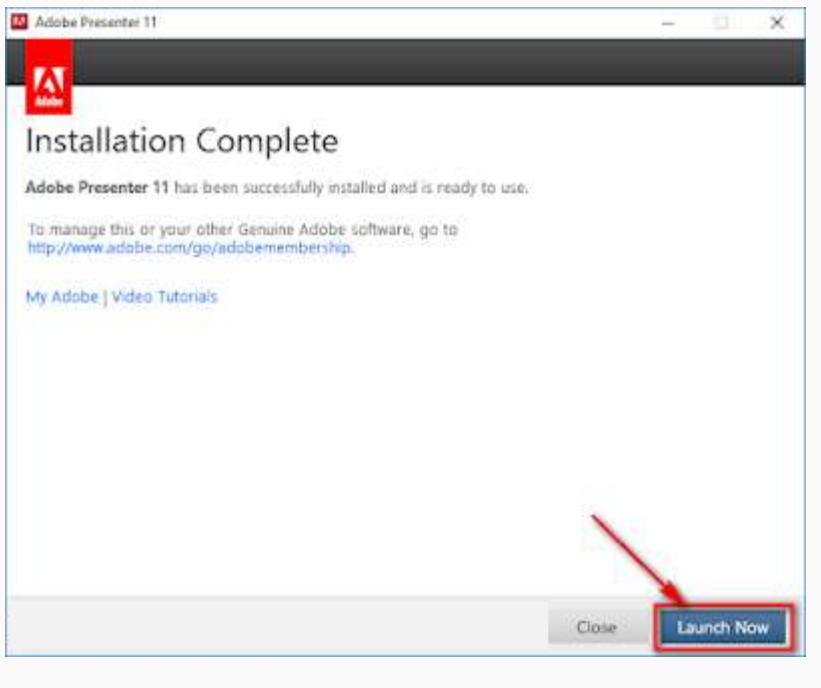

Bấm vào Launch Now